## **Copying a Test to Another Course**

- 1. Export the test from the Bb Learn Course.
  - a. Under **Course Management** → **Course Tools**, click on **Tests**, **Surveys**, and **Pools**.

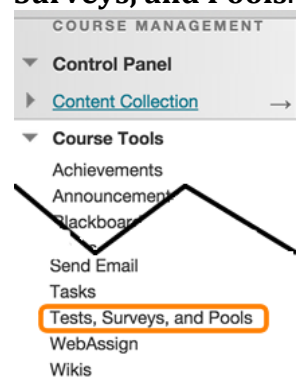

- b. Click on **Tests**.
- c. Click on the chevron associated with the test you want to copy, select the **Export** option. This action will result in the creation of a zip file that is downloaded to your computer. The file name will start with "Test\_ExportFile...".

| (             | 8 |
|---------------|---|
| Edit          |   |
| Export        |   |
| Сору          |   |
| Item Analysis |   |
|               |   |

- 2. Import the Test\_ExportFile into the other Bb Learn course.
  - a. Under **Course Management** → **Course Tools**, click on **Tests**, **Surveys**, and **Pools**.
  - b. Click on **Tests**.
  - c. Click on the **Import Tests** button. **Tests**

| Tests are a means of assessing |             |  |
|--------------------------------|-------------|--|
| Build Test                     | Import Test |  |

- d. On the **Test Import** screen, click the **Browse My Computer** button. Then follow the prompts to locate the Test\_ExportFile... downloaded and select the file.
- e. Click the **Submit** button.